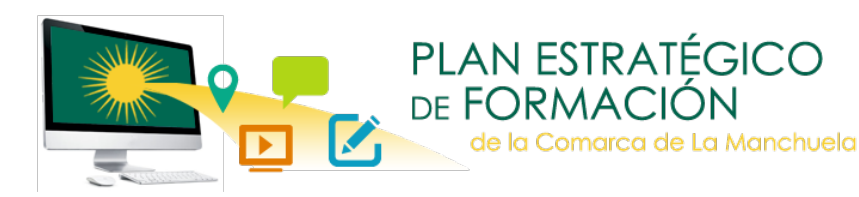

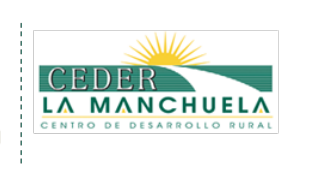

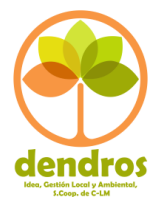

## Por favor lee atentamente este documento y consérvalo para posteriores consultas, ¡seguro que te será de ayuda!

Recuerda que para acceder a la Plataforma de Formación Online de La Manchuela has debido registrarte con un usuario y contraseña, que utilizarás posteriormente cada vez que quieras acceder al curso.

## INSTRUCCIONES GENERALES DE ACCESO A LA PLATAFORMA DE FORMACIÓN

## ¿CÓMO ACCEDER AL CURSO?

Para acceder al curso debes entrar en el enlace siguiente: http://formaciononlinelamanchuela.es/

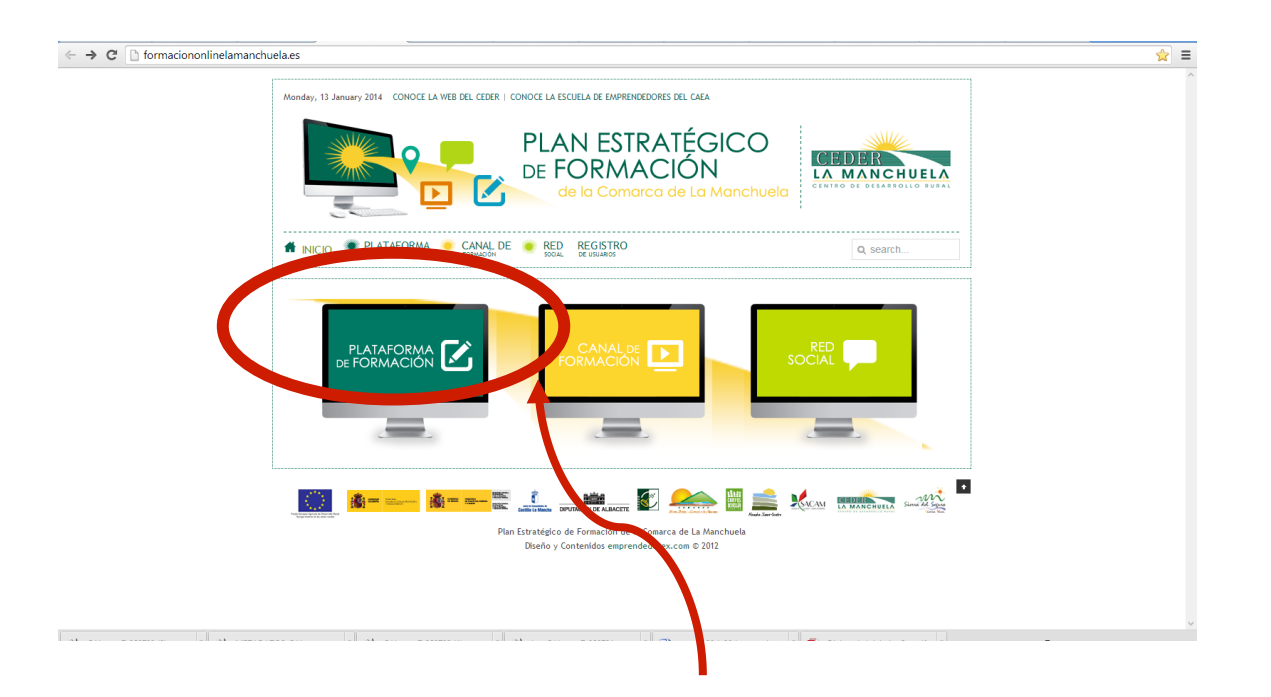

Al pulsar sobre la pantalla de **PLATAFORMA DE FORMACIÓN**, llegarás a la página donde se encuentran todos los cursos que hay en la plataforma.

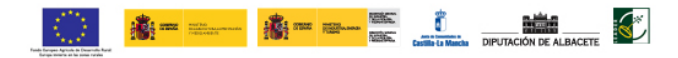

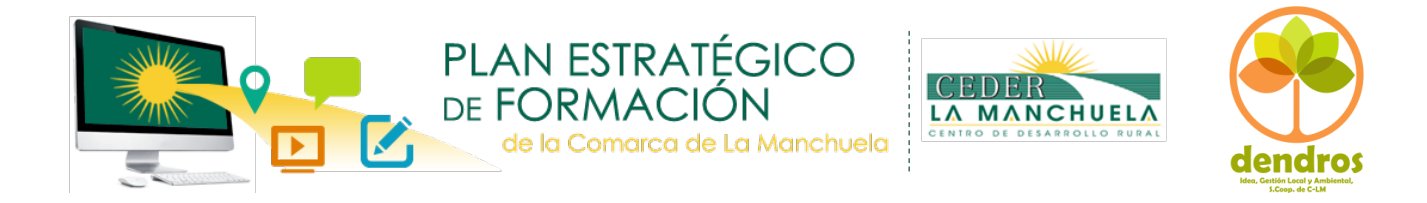

## Lo primero es registrarte para ello debes pulsar en (entrar)

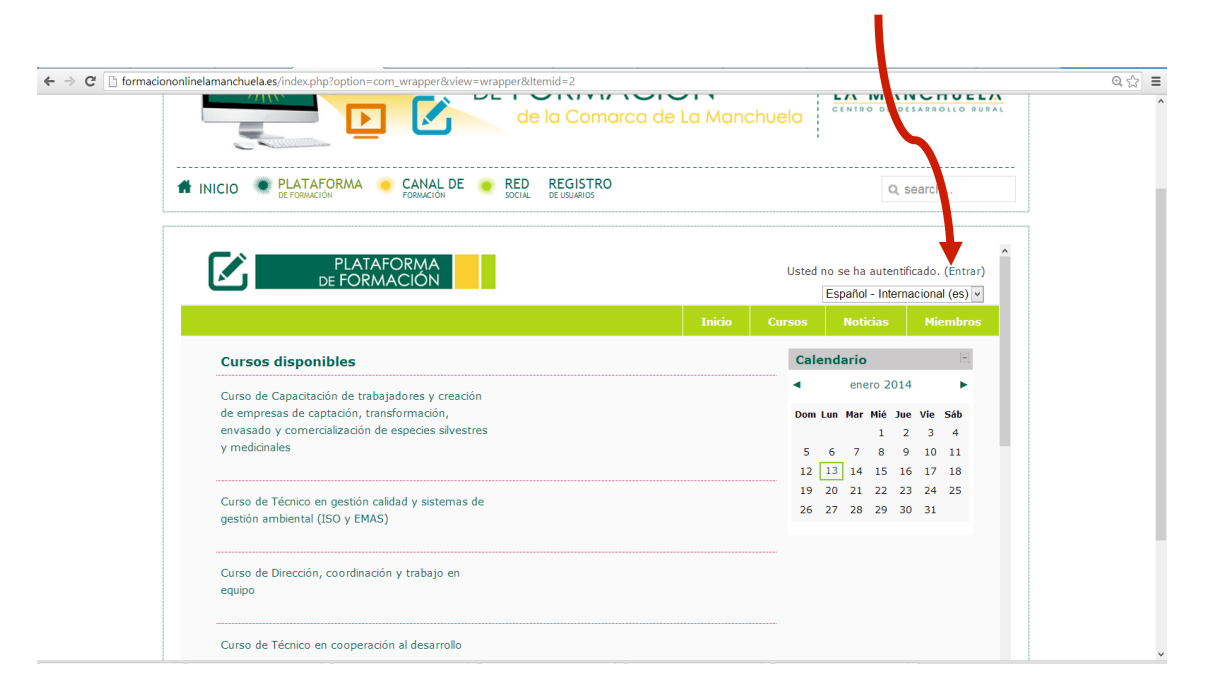

Una vez que has entrado te aparecerá la siguiente pantalla: En "**Registrate como usuario**", accede al Formulario de Registro y sigue las instrucciones para poder matricularte en el curso elegido. Posteriormente se te enviará un correo para verificar tus datos y que confirmes tu matrícula.

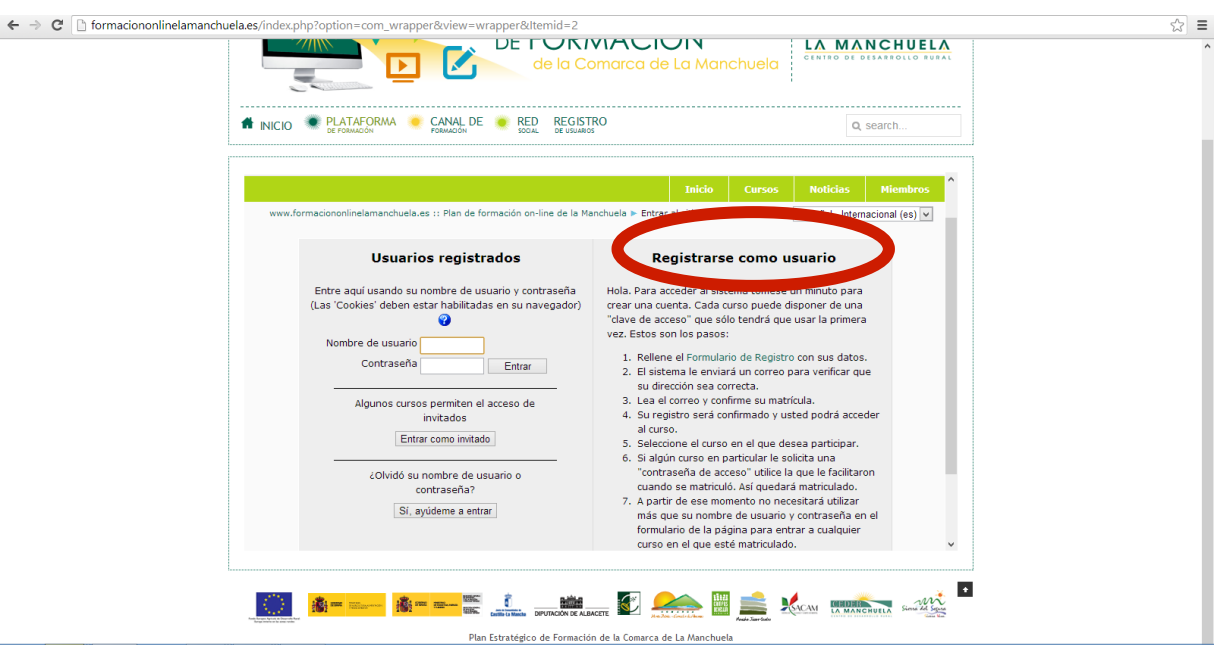

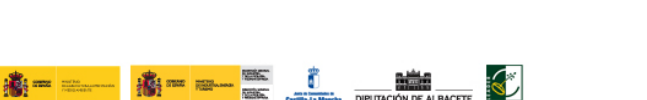

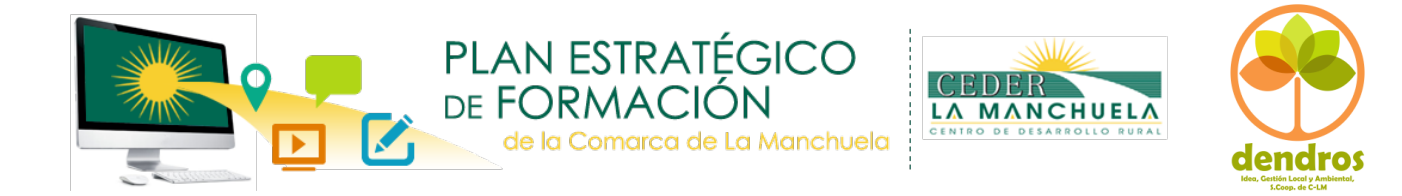

A partir de aquí podrás acceder al curso elegido utilizando tu usuario y contraseña.

|                                                                                                    | cinto de La Manchuela                                                                                                    |
|----------------------------------------------------------------------------------------------------|----------------------------------------------------------------------------------------------------|
| MICIO PLATAFORMA C CANAL DE RED REGISTRO                                                                                                    | Q search                                                                                                    |
|                                                                                                    | Inicio Cursos Noticias Miembros 🔺                                                                                                    |
| Cursos disponibles                                                                                                    | Calendario                                                                                                    |
| Curso de Capacitación de trabajadores y<br>creación de empresas de captación,<br>transformación, envasado y comercialización de<br>especies silvestres y medicinales | <ul> <li>◄ enero 2014 ►</li> <li>Dom Lun Mar Mié Jue Vie Sáb</li> <li>1 2 3 4</li> <li>5 6 7 8 9 10 11</li> <li>12 13 14 15 16 17 18</li> </ul> |
| Curso de Técnico en gestión calidad y sistemas<br>de gestión ambiental (ISO y EMAS)                                                                                  | 19 20 21 22 23 24 25<br>26 27 28 29 30 31                                                                                                    |
| Curso de Dirección, coordinación y trabajo en<br>equipo                                                                                                    |                                                                                                    |
| Curso de Técnico en cooperación al desarrollo                                                                                                    |                                                                                                    |
| Curso de Gestión. Programas gratuitos para la<br>empresa                                                                                                    |                                                                                                    |
|                                                                                                    | v                                                                                                    |

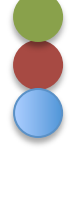

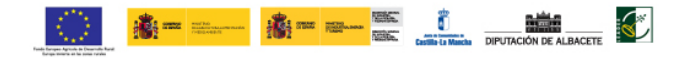